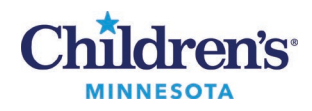

## Día de la cita virtual – Computadora o PC

- 1. Encuentre una ubicación tranquila donde le dé luz de frente, y no de espaldas.
- 2. Asegúrese de que su dispositivo tiene suficiente batería para la cita.
- 3. Asegúrese de que su micrófono está activado y de que el volumen del altavoz está lo suficientemente alto.

## 5 a 10 minutos antes de la hora de su cita:

- 1. Haga clic en el enlace de la cita que se le envió, o copie y pegue el enlace en su navegador de internet para abrir Vidyo. (Google Chrome para Windows o Safari para Apple).
- 2. Introduzca el nombre del paciente, después haga clic en Connect (Conectar).

| Children's.<br>Resultors |                         |                                                                    |
|--------------------------|-------------------------|--------------------------------------------------------------------|
|                          |                         |                                                                    |
|                          | VidyoDesktop connected! | 👌 https://telemed.vtc.childrensmn.org 📃 🗉 💌                        |
|                          |                         | Vidyo                                                              |
|                          | Please close this tab.  | Wekornel<br>Enter your name before<br>selecting an option to join. |
|                          |                         | 1<br>Connect                                                       |
|                          |                         | Share screen upon connection                                       |

- 3. Espere a que el profesional de la salud de Children's Minnesota se conecte a la cita.
- 4. Cuelgue al final de la cita.

## **Consejos**

- Si está conectado a una red de Wi-Fi, conéctese a la cita desde un lugar cerca del módem o el router.
- Cierre todos los programas innecesarios que tenga abiertos en su dispositivo.
- Ajuste la iluminación prenda las luces del techo y no deje que entre la luz por las ventanas.

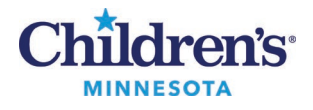

• Detenga el resto de actividades que necesitan conectividad a internet como la retransmisión de videos, los juegos en línea, etc.